# 全国民用爆炸物品信息管理系统 领用发放手持机

# 用户手册

(使用/储存单位、分库)

(版本: V3.05.02)

## 公安部治安管理局

北京京安丹灵科技有限责任公司

## 2009.11

# 目 录

| 1. |     | 概述    |        |       |
|----|-----|-------|--------|-------|
|    | 1.1 | 相关 I  | C 卡说明  |       |
| 2. |     | 初始化.  |        |       |
|    | 2.1 | 功能介   | ~绍     |       |
|    |     | 2.2.1 | 插入系统卡  |       |
|    |     | 2.2.2 | 初始化手持机 |       |
|    |     | 2.2.3 | 初始化库存  |       |
|    |     | 2.2.4 | 卡导入    |       |
|    |     | 2.2.5 | 手工导入   |       |
| 3. |     | 日常业务  | 动能     |       |
|    | 3.1 | 发放.   |        |       |
|    | 3.2 | 拆箱.   |        |       |
|    | 3.3 | 入库.   |        |       |
|    |     | 3.3.1 | 入库采集   |       |
|    |     | 3.3.2 | 入库浏览   |       |
|    |     | 3.3.3 | 入库删除   |       |
|    |     | 3.3.4 | 入库结束   |       |
|    | 3.4 | 退库.   |        |       |
|    |     | 3.4.1 | 整盒退库   |       |
|    |     |       |        | - 1 - |

|      | 3.4.2 | 零散品退库        |
|------|-------|--------------|
|      | 3.4.3 | 无编号退库        |
| 3.5  | 出库.   |              |
|      | 3.5.1 | 出库采集         |
|      | 3.5.2 | 出库浏览         |
|      | 3.5.3 | 出库删除         |
|      | 3.5.4 | 出库结束         |
| 3.6  | 库存.   |              |
|      | 3.6.1 | 条码浏览         |
|      | 3.6.2 | 零散品浏览        |
|      | 3.6.3 | 无编号浏览        |
|      | 3.6.4 | 单发浏览         |
| 3.7  | 上报.   |              |
|      | 3.7.1 | 数据上报         |
|      | 3.7.2 | 上报确认         |
|      | 3.7.3 | 上报查询         |
|      | 3.7.4 | 空间整理         |
|      | 手持机讨  | 及置           |
| 4.1  | 数据や   | ≩出           |
| 4.2  | 设置印   | 寸间           |
| 4.3  | 上报ヲ   | 天数           |
| 4.4  | 设置体   | 木眠           |
| 4.5  | 电源打   | 及警           |
| 4.6  | 设置電   | <b>;</b> 光时间 |
| 4.7  | 设置双   | 寸比度          |
| 4.8  | 条码题   | 显示时间         |
| 4.9  | 修改署   | 密码           |
| 4.10 | ) 显之  | 示 ID 号       |
| 4.11 | 系统更   | 更新           |
|      |       |              |

|    | 4.12 | 保存3   | 十级信息     | • • • |         | •••     | •••   | •••   | ••• |     | ••• |     | ••  | •• | •• | ••  | •• | ••  | •• | •• | •• |
|----|------|-------|----------|-------|---------|---------|-------|-------|-----|-----|-----|-----|-----|----|----|-----|----|-----|----|----|----|
|    | 4.13 | 系统牌   | 反本       |       |         |         | •••   | • • • |     | ••• | ••  | ••• | ••• | •• |    | ••• | •• | ••• | •• | •• | •• |
| 5. |      | 补充说明. |          | •••   |         | •••     | • • • | •••   | ••• |     | ••  |     |     | •• | •• | ••  | •• | ••  | •• | •• | •• |
|    | 5.1  | 清除培证  | 川数据      |       |         |         |       | •••   | ••• | ••• | ••  | ••• | ••• | •• | •• | ••  | •• | ••  | •• | •• | •• |
|    | 5.2  | 读卡信』  | 息提示      |       | • • • • |         | •••   | •••   | ••• | ••• | ••  | ••• | ••• | •• | •• | ••  | •• | ••  | •• | •• | •• |
| 6. |      | 补充说明. | •••••    | •••   | • • • • | • • • • | •••   | •••   | ••• | ••• | ••  |     | ••  | •• | •• | ••  | •• | ••  | •• | •• | •• |
|    | 6.1  | 支持业务  | 务量说明     |       | • • • • |         | •••   | •••   | ••• | ••• | ••  | ••• | ••• | •• | •• | ••• | •• |     | •• | •• | •• |
|    | 6.2  | 技术特点  |          |       | • • • • |         | •••   | •••   | ••• | ••• | ••  | ••• | ••• | •• | •• | ••  | •• | ••  | •• | •• | •• |
|    | 6.3  | 技术指标  | <b>示</b> |       | • • • • |         | •••   | •••   | ••• | ••• | ••  | ••• | ••  | •• | •• | ••  | •• | ••  | •• | •• | •• |
|    | 6.4  | 注意事工  | 页        |       | • • • • |         | •••   | •••   |     | ••• | ••  | ••• | ••• | •• | •• | ••  | •• | ••  | •• | •• | •• |
| 7. |      | 附录:流利 | 呈图       |       | • • • • |         |       | •••   | ••• | ••• | ••  | ••• | ••• | •• | •• | ••  | •• | ••  | •• | •• | •• |
| 8. |      | 服务机构即 | 关系方式     | • • • |         | •••     | • • • |       | ••• | ••• | ••  |     | ••• | •• | •• | ••  | •• |     | •• | •• | •• |

## 1. 概述

使用单位领用发放手持机是为使用单位仓库配备的,用来对 仓库物品的入库、拆箱、发放、出库等信息进行采集和管理的设 备。手持机作为今后工作的重要工具,具有爆炸物品入库、拆箱、 发放和数据上报等功能,是今后个人责任绑定的重要工具。

手持机外观说明

手持机正面

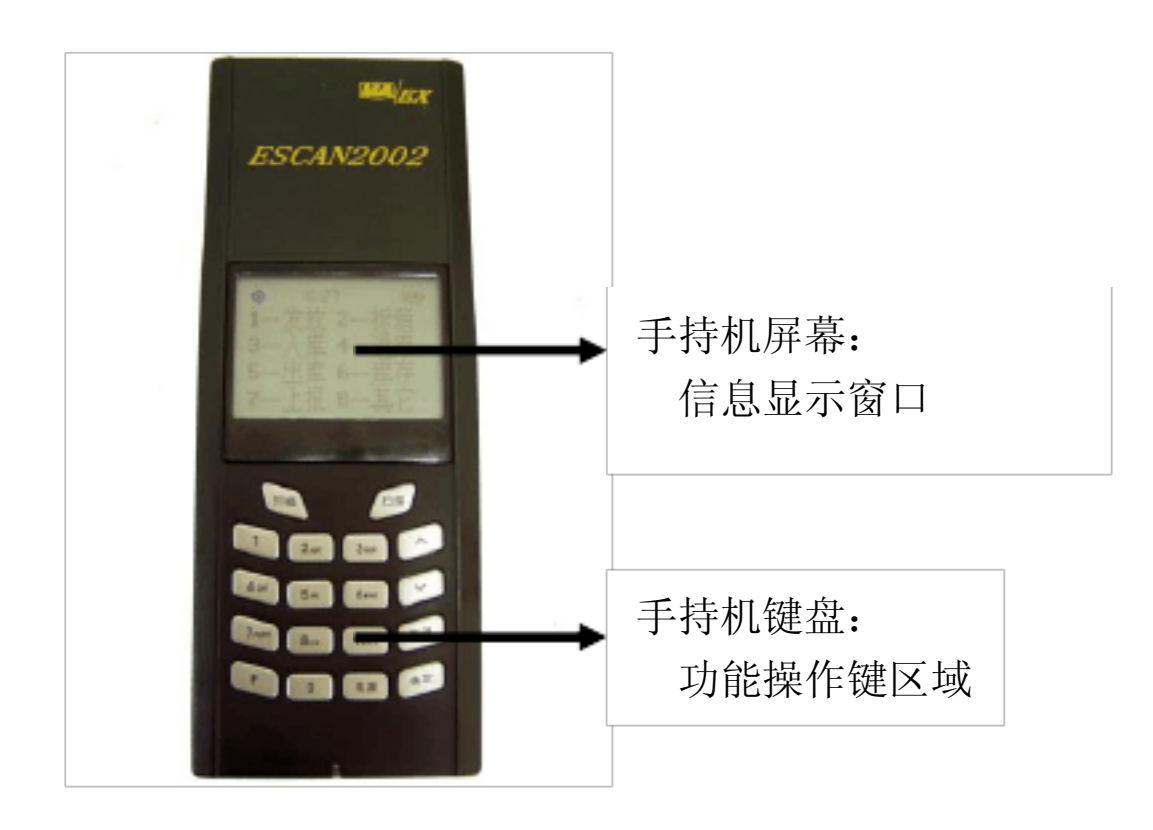

手持机卡槽

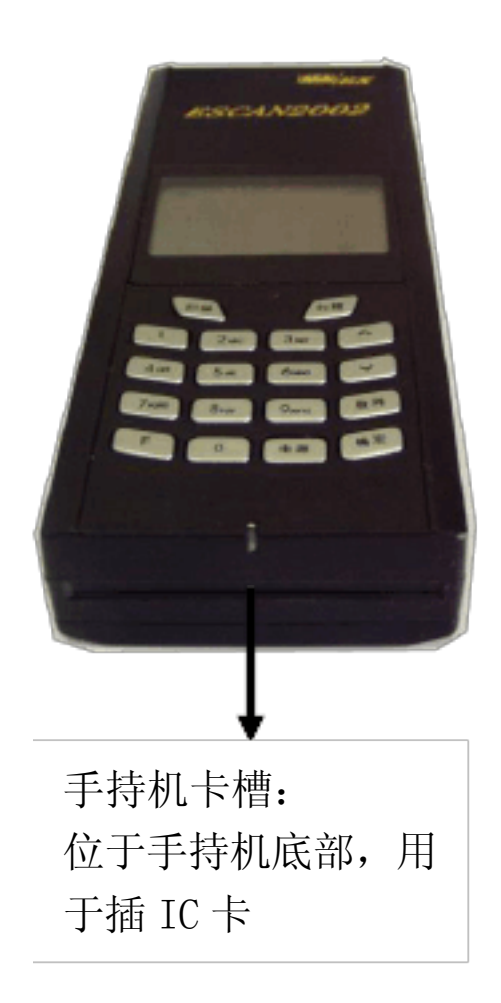

手持机扫描窗口

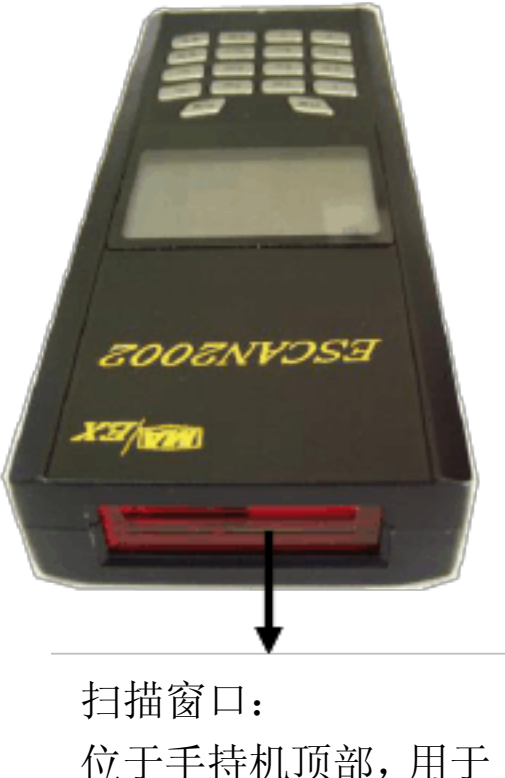

位于手持机顶部,用于 扫描条码

手持机充电器接口

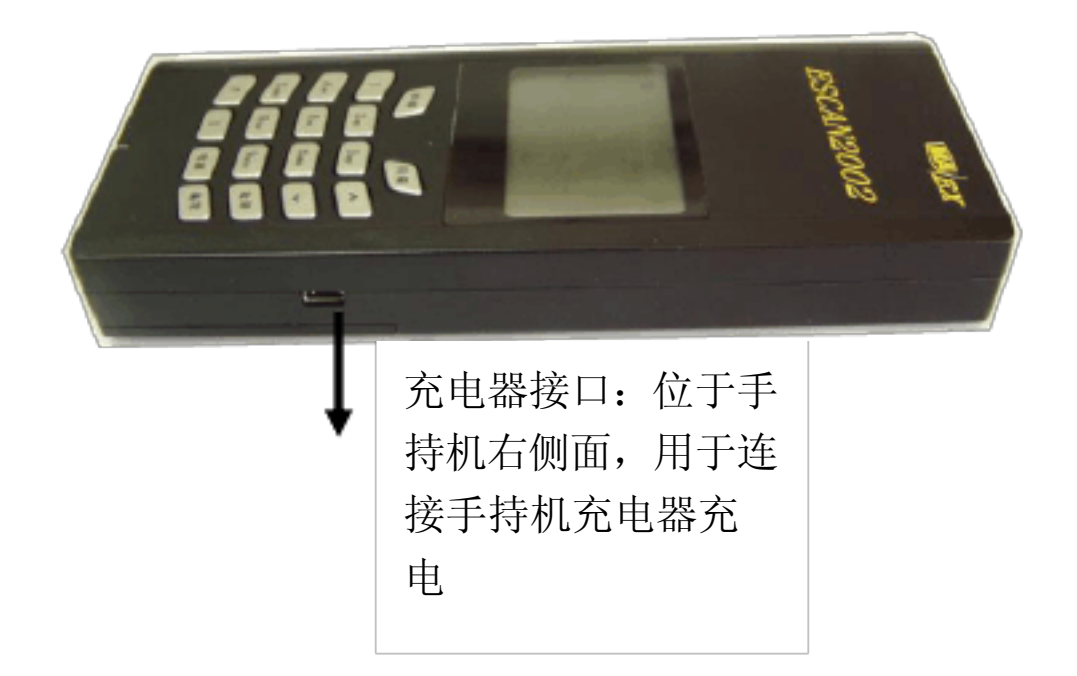

1.1相关 IC 卡说明

使用领用发放手持机,会用到四种 IC 卡:单位卡、库管员卡、 爆破员卡、系统卡。

单位卡:用来记录单位的基本信息,将雷管、炸药等的入库、 出库、拆箱、发放信息上报公安机关。

库管员卡:每个仓库库管员各自持有只属于自己的库管员卡, 这是库管员的身份标识。在操作时手持机首先核对库管员卡,正 确无误后,才能进行入库、出库、发放等操作。

爆破员卡:每个爆破员各自持有只属于自己的爆破员卡,这 是爆破员的身份标识。在操作时仓库库管员首先用手持机核对爆 破员卡,正确无误后,才能给该爆破员发放爆炸物品。

系统卡:是手持机工作的必备部件,用于手持机用户身份的 识别,系统卡不可随意调换。

插卡方式:单位卡、库管员卡、爆破员卡是金属片向上,向 里插入手持机的插卡槽里。

注意: 插卡时应将卡插紧。

2. 初始化

2.1功能介绍

新手持机在正式使用前必须进行初始化操作,读取仓库所属 单位的单位卡,保存此单位名称等基本信息。初始化后,此手持 机归该单位唯一所有。 初始化分为两步工作:一、手持机初始化;二、库存初始化。 手持机初始化是为了将单位卡中的信息保存到手持机中;库存初 始化是将使用手持机前的库存保存到手持机中。初始化完成后, 用户就可以正常的使用手持机。

功能操作

2.2.1插入系统卡

系统卡是手持机的标识,使用手持机前必须保证系统卡已经 正确安装。

安装方法: 先将电池盖打开,取出电池,向右滑动系统卡插 卡槽,打开系统卡插卡槽,插入系统卡,插卡方式是将金属片向 下,缺角向上插入卡槽,按下卡槽,向左滑动,锁紧卡槽。然后 将电池放回,合上电池盖,系统卡装入完成。

2.2.2初始化手持机

将手持机安装好电池,手持机自动开机(如果屏幕出现时间 设置界面,请参考4.4设置时间),屏幕显示如图2.2-1所示:

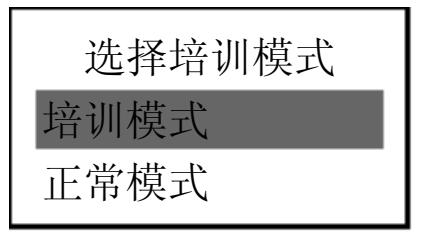

图 2.2-1

若当前为培训期间,黑条在"培训模式"上,按"确定"键, 进入培训模式。 【注意】:用户在正式使用前,必须在初始化手持机过程中,屏 幕显示如图 2.2-1所示,按"∨"键使黑条在"正常模式"上,再 按"确定"键。否则会造成业务数据的丢失。

屏幕显示如图 2.2-2所示:

领用发放手持机 请插本单位卡 初始化!

图 2.2-2

按照提示插入本单位卡后,按"确定"键,屏幕显示如图 2.2-3 所示:

输入卡 6 位密码

图 2.2-3

按照提示在手持机键盘上输入6位密码(默认123456),按"确 定"键。屏幕显示如图2.2-4

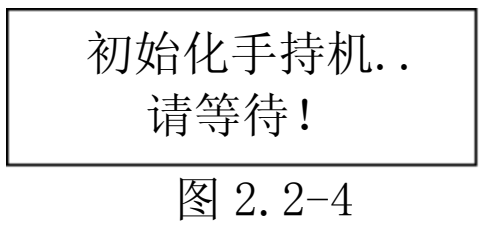

### 【注意】

手持机在进行初始化操作时,禁止插、拔单位卡,直到出 现图 2.2-5界面。

所有卡的默认密码都是 123456。

输入密码时,屏幕显示为\*号,如连续输错三次密码此卡 即被锁住!当卡被锁,必须到所在地的公安机关进行处理。 所使用的 IC 卡必须在有效期内,具体信息参考 5.2读卡信

- 8 -

息提示。

手持机初始化完成后,界面如图 2.2-5所示。此时即可以开始 进行库存初始化。

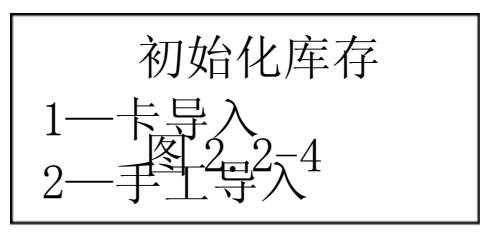

图 2.2-5

2.2.3初始化库存

库存初始化是将现有的库存保存到手持机中。有两种初始化 方式:

1一卡导入。 把单位卡中导出的库存数据导入到手持机中。

2—手工导入。扫描或手工输入库存的信息,把现有的库存数 据采集到手持机中。

【注意】初始化时不能扫描炸药箱条码。

2.2.4卡导入

如单位卡中有导出的库存数据可选择"卡导入"方式进行库存 初始化。

在图 2.2-5所示的库存初始化界面中,按键盘"1",进入"卡导入"方式,系统提示界面如下:

请插入单位卡 数据导入手持机!

#### 图 2.2-6

按照提示插入单位卡后按"确定"键,手持机提示输入单位

- 9 -

卡密码,输入卡密码后,按"确定"键,系统显示界面如下:

| 是否导入数据 |  |
|--------|--|
| 确认     |  |
| 放弃     |  |

图 2.2-7

黑条在"确认"上,按"确定"键后,系统显示界面如下:

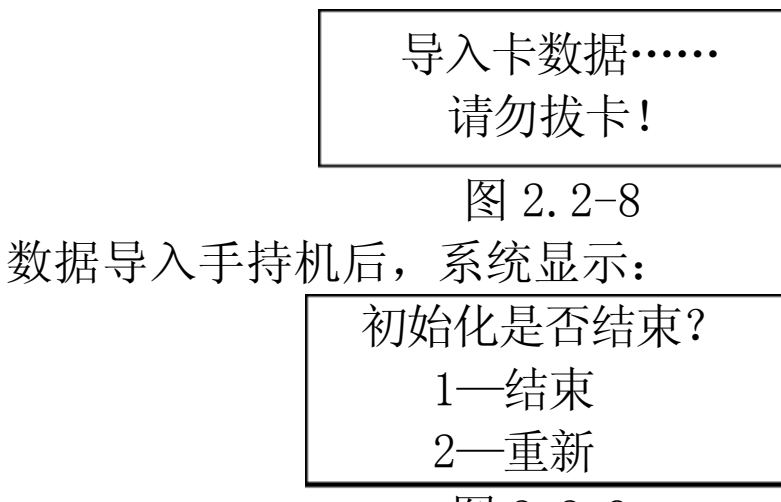

图 2.2-9

按 "1" 键,结束初始化。卡中原有的库存数据就成功导入 到手持机中,随后进入应用界面。

按 "2" 键,则把本次初始化信息删除,重新进行初始化操作。

【注意】整个初始化过程中禁止拔、插单位卡。

2.2.5手工导入

以扫描或手工输入的方式保存库存信息。

在图 2.2-5的系统界面下,按 "2" 键选择"手工导入",窗口显示如图 2.2-10所示:

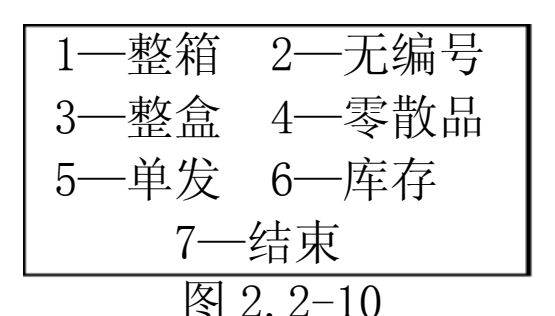

根据仓库中现有物品的种类及实际的包装情况,通过手持机 键盘数字键,选择不同的库存采集方式,直至将实际库存情况全 部采集到手持机中,以下分别介绍:

1一 整箱(采集库存中没有拆开整箱包装的物品)

在图 2.2-10手工初始化库存的界面中按"1"键,进入初始化 整箱界面,如图 2.2-11所示

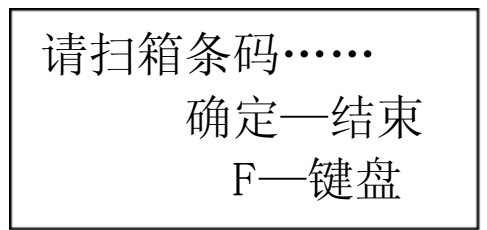

#### 图 2.2-11

扫描窗口对淮库存中箱包装上的箱条码(雷管箱条码与非雷管箱条码),然后按手持机上的"扫描"键,扫描窗口会发出红色扫描线,当看到箱条码正确显示在手持机屏幕上时,表明扫描成功。直到手持机提示"请扫描箱条码"时,再进行下一箱的扫描。

如果箱条码不能扫描到手持机中,可按 F 键,以手工方式输入雷管箱条码。

整箱物品采集完毕,按"确定"键,结束整箱初始化,屏幕 提示如图 2.2-12所示:

正在保存数据..

#### 图 2.2-12

如果保存成功,则提示如图 2.2-13

### 数据处理成功!

#### 图 2.2-13

### 2一无编号(采集库存中炸药、导火索等无编号物品)

在图 2.2-10手工初始化库存的界面中按"2"键,即进入初始化无编号物品界面,如图 2.2-14所示:

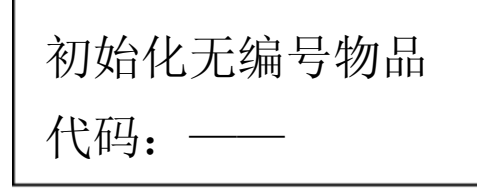

#### 图 2.2-14

按照界面中的提示输入无编号物品代码(例如 W1D ),用户 可在按键后,再通过"∧"、"∨"键选择不同的字母和数字,字 母注意选择大、小写,代码长度为3位。输入完成后,按"确定" 键,出现"初始化无编号物品"数量的输入框如图 2.2-15所示:

| 初始化 | 2.无编号物品 |
|-----|---------|
| 代码: | 010     |
| 数量: | 100.002 |

图 2.2-15

输入此种无编号物品的数量(数字)后,按"确定",则进入下一个无编号物品的输入过程;按"返回"键,则结束无编号的初始化过程,如图2.2-16所示:

正在保存数据..

图 2.2-16

保存成功后,出现如图 2.2-17所示的界面:

数据处理成功!

#### 图 2.2-17

【注意】: 1.无编号物品中,炸药的数量单位为公斤,雷管的数量单位为发,导火索的数量单位为米。

2. 炸药等数量单位可以精确到克。

3一整盒(采集仓库中未拆开的整盒包装的雷管)

在图 2.2-10手工初始化库存的界面中按 "3"键进入初始化整 盒物品界面。

整盒初始化与整箱初始化界面与功能相同,请参照整箱初始化 操作,这里就不再介绍。

4一零散品(零散的、无任何外包装的单发雷管)

在图 2.2-10手工初始化库存的界面中按 "4"键,进入初始 化零散物品界面,如图 2.2-18所示:

初始化零散品物品 输入雷管编号:

#### 图 2.2-18

按照界面提示输入零散的雷管编号(13 位)。输入完成后按"确 定"键,继续下一个零散品的输入过程;全部零散品输入完毕, 按"返回"键,则结束零散品的初始化过程,屏幕呈现如图 2.2-19 所示的界面:

正在保存数据..

#### 图 2.2-19

保存成功后,则出现如图 2.2-20的提示:

#### 数据处理成功!

#### 图 2.2-20

5一单发(不满盒的,即盒包装被拆开后剩余的雷管)

在图 2.2-10手工初始化库存的界面中按 "5"键,进入初 始化单发物品界面,如图 2.2-21所示:

> 请先扫盒条码.. 确定一结束 1—浏览 F—键盘

#### 图 2.2-21

(1) 按"扫描"键,扫描单发所在盒条码,扫描结束后,手 持机显示如图 2.2-22所示界面:

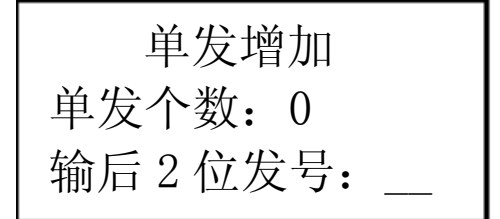

图 2.2-22

输入雷管的后两位发号,然后按"确定"键,该发的编号即 被采集进手持机,且"单发个数"增加1;依次将此盒内所有的单 发雷管发号全部输入完成后,按"返回"键,返回图 2.2-21

(2) 按"1"键,浏览单发初始化的情况。 若有单发数据,则显示浏览界面如图 2.2-23所示:

> 单发浏览 代码: W1D 数量:5 盒条码:XXXXXXX XXXXXXXXX

#### 图 2.2-23

通过"∧"、"∨"键可以浏览不同品种雷管的单发初始化录 入信息,按"返回"键,回到图 2.2-21所示界面。

(3) 在图 2.2-21中, 按"确定"键, 可以结束单发初始化过程。手持机保存数据, 保存成功后提示如图 2.2-24

数据处理成功! 图 2.2-24

6一库存

在图 2.2-10手工初始化库存的界面中按 "6"键,进入初 始化库存浏览界面,如图 2.2-25所示:

| 条 码 |  |
|-----|--|
| 零散品 |  |
| 无编号 |  |
| 单 发 |  |

图 2.2-25

(1)选择"条码",显示已经初始化的库存雷管条码。如图 2.2-26 所示界面:

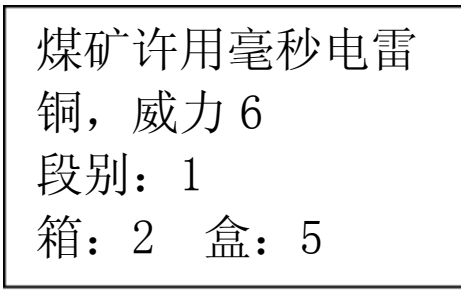

图 2.2-26

按"∧"、"∨"键,可以浏览不同品种雷管初始化情况。 按"确定"键,具体初始化的条码。 (2)选择"零散品",浏览零散品初始化的情况。如图 2.2-27 所示:

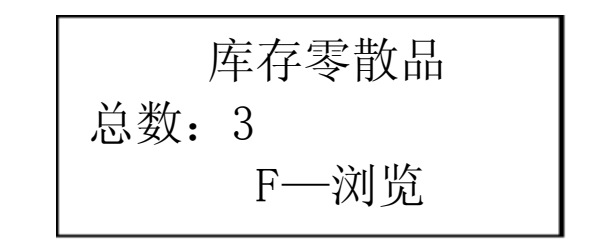

#### 图 2.2-27

按"F"键,可以浏览零散品信息。如图 2.2-28所示:

零散品浏览 雷管编号: 11111111111

图 2.2-28

按"返回"键,回到图 2.2-21所示界面。

(3)选择"无编号",浏览无编号初始化的情况。如图 2.2-29 所示:

| -   | 无编号浏览   |
|-----|---------|
| 代码: | 68M     |
| 数量: | 100.000 |

图 2.2-29

按"∧"、"∨"键,可以浏览无编号初始化信息。

(4) 选择"单发"键, 浏览单发初始化的情况, 如图 2.2-30 所示:

| 单发浏览         |   |  |  |  |
|--------------|---|--|--|--|
| 代码: W1D 数量:  | 5 |  |  |  |
| 盒条码: XXXXXXX |   |  |  |  |
| XXXXXXXXXX   |   |  |  |  |

图 2.2-30

通过"∧"、"∨"键可以浏览不同品种雷管的单发初始化录 入信息,按"返回"键,回到图 2.2-21所示界面。

初始化结束

当所有的库存信息采集完成后,进行初始化结束操作。

在图 2.2-10手工初始化库存的界面中按 "6"键,进入初始 化结束界面,如图 2.2-31所示:

| 初始化是否结束 |
|---------|
| 1一结束    |
| 2—继续    |
| 3—重新    |

#### 图 2.2-31

按"1"键,结束库存初始化。

按 "2"键,返回手工初始化界面继续进行操作。

按 "3"键,重新进行库存初始化,删除现有初始化的内容, 屏幕如图 2.2-32所示:

| 重新初始化?   |
|----------|
| 1一重新     |
| 2—放弃     |
| 图 2.2-32 |

按 "1"键删除初始化的内容,然后返回图 2.2-10的界面。 按 "2"键库存初始化结束。

3. 日常业务功能

以下对领用发放手持机在日常工作中经常用到的业务功能与 操作进行介绍,包括:入库、出库、拆箱、发放、上报等流程的

- 17 -

介绍。

3.1发放

发放功能

记录库管员发放给爆破员爆炸物品的信息。其中记录库管员、爆破员、发放物品、发放操作时间等多项信息。

发放过程: 插入库管员卡 → 选择发放方式(整盒、无编号、 零散品和单发) → 插入爆破员卡 → 进行相应的发放操作。

发放方式:整盒发放、零散品发放、无编号发放和单发发放。 开机主界面如图 3.1-1所示:

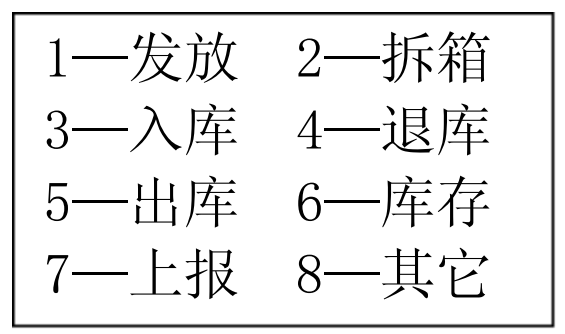

#### 图 3.1-1

在图 3.1-1所示的界面中按 "1"键,进入发放功能,显示如 图 3.1-2所示:

请插入库管员卡

图 3.1-2

插入库管员卡后按"确定"键,手持机显示卡类型、姓名和 15 位编号,如图 3.1-3所示:

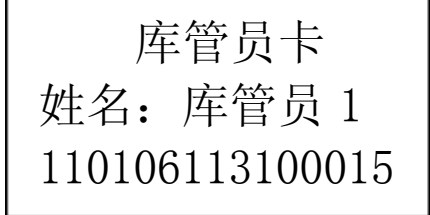

图 3.1-3

按"确定"键后,提示输入卡密码,如图 3.1-4所示:

输入卡6位密码:

#### 图 3.1-4

输入库管员卡密码后,按"确定"键进入图 3.1-5所示的发放 界面:

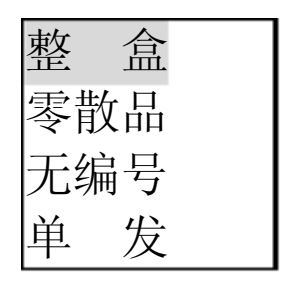

#### 图 3.1-5

■ 整盒发放

第1步:在图 3.1-5所示的界面中选中"整盒",按"确定" 键,根据屏幕提示插入爆破员卡,如图 3.1-6所示:

请插入爆破员卡

图 3.1-6

第 2 步: 插入爆破员卡后按"确定"键,屏幕显示卡类型、 姓名和 15 位编号,如图 3.1-7所示:

> 爆破员卡 姓名:爆破员1 110106111100015

> > 图 3.1-7

第3步:按"确定"键,屏幕提示输入卡密码,如图 3.1-8所

- 19 -

输入卡6位密码:

图 3.1-8

注意: 输入密码一定要仔细。

如果手持机提示"此卡已过有效期"等信息,具体信息参考 5.2读卡信息。

第 4 步: 密码输入完毕, 按"确定"键, 手持机进行密码验 证正确后进入整盒发放界面如图 3.1-9所示:

> 发放扫盒条码… 确定一结束 1一缺发 F—键盘

#### 图 3.1-9

第5步:扫描需要发放的雷管盒条码,此时手持机提示如图 3.1-10所示,条码信息在屏幕上持续3秒后返回图 3.1-9

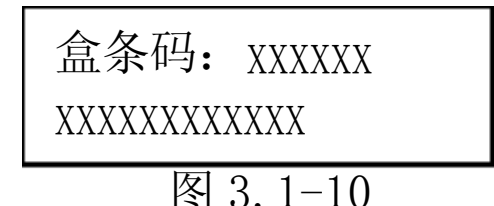

重复上述操作,继续扫描雷管盒条码,直至完成对当前爆破 员的所有整盒物品的发放。

第6步:在图 3.1-9中,按"确定"键,结束发放过程,同时显示本次整盒发放数量,如图 3.1-11所示。

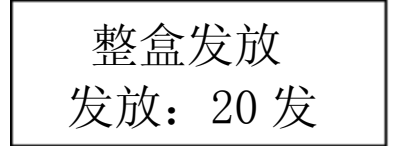

第7步:按"确定"键,手持机保存发放数据,返回图 3.1-3 【注意】

1、整盒发放只能发放雷管,即只能扫描雷管盒条码。

2、整盒发放不能发放炸药。对炸药的发放在无编号中进行。

零散品发放

第1步:在图 3.1-5所示的界面中按 "∨"键,选中"零散 品",按"确定"键,屏幕显示"请插入爆破员卡"。

第 2 步: 插入爆破员卡后按"确定"键, 屏幕显示卡类型、 人员姓名和 15 位编号。

第 3 步: 库管员确认插入正确爆破员卡后按"确定"键, 屏 幕提示输入卡密码。

第4步:输入卡6位密码后,按"确定"键,手持机进行密码验证。

进入零散品发放界面如图 3.1-12所示:

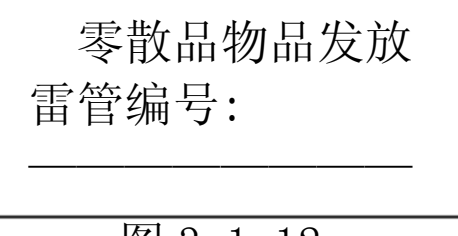

图 3.1-12

第5步:输入要发放的零散品编码,按"确定"键,返回图 3.1-12 如果继续发放零散品,重复此步操作。

第6步:如果结束本次零散品发放,图 3.1-12中按"返回"键,同时显示本次发放数量,如图 3.1-13所示。

零散品发放 发放:1发

第7步:按"确定"键,手持机保存已经发放给爆破员的数据,然后返回图 3.1-5

无编号物品发放

第1步:图3.1-5所示的界面中按 "∨"键选中"无编号", 按"确定"键,根据屏幕提示插入爆破员卡。

第 2 步: 插入爆破员卡后按"确定"键。屏幕显示人员卡类型、人员姓名和 15 位编号。

第 3 步: 按"确定"键,屏幕提示输入卡密码;输入卡密码 后,按"确定"键,手持机进行密码验证。

第4步: 进入无编号物品发放界面如图 3.1-14所示:

| 无编号物品发放      |  |  |  |
|--------------|--|--|--|
| 代码: 68M      |  |  |  |
| 数量: 1000.000 |  |  |  |
| F—发放         |  |  |  |
|              |  |  |  |

图 3.1-14

第5步:图3.1-14中,通过"∧"、"∨"键可以浏览库存无 编号内容。

第6步:图3.1-14中,按"F"键,发放当前的无编号物品,输入本次发放的数量,如图3.1-15所示:

| 无编号物品发放 |          |  |  |  |  |
|---------|----------|--|--|--|--|
| 代码:     | 68M      |  |  |  |  |
| 数量:     | 1000.000 |  |  |  |  |
| 数量:     | 2.005    |  |  |  |  |

按"返回"键,系统放弃此无编号的发放,返回图 3.1-14 输入要发放的数量后,按"确定"键,保存发放的无编号物 品,同时返回第4步,可继续下一无编号物品的发放。

第7步:图 3.1-14中按"返回"键,结束本次无编号发放,同时屏幕显示无编号物品发放数量,如图 3.1-16所示:

无编号发放 发放: 2.005公斤

图 3.1-16

按"确定"键,手持机保存发放数据,返回图 3.1-5 【注意】

1、无编号发放支持小数点输入,即发放单位精确到克。

#### 单发发放

起始发号: 起始发放雷管的 13 位发号的最后两位。

发数: 指连续发放单发雷管的个数。

发放步骤:

第1步:在图 3.1-5所示的界面中按 "∨"键选中"单发", 按"确定"键,进入单发发放功能。

第2步:屏幕提示插入爆破员卡。插入爆破员卡后按"确定"键,屏幕显示人员卡类型、人员姓名和15位编号。

第 3 步:确认爆破员卡信息无误后,按"确定"键,屏幕提示输入卡密码。

第4步:输入卡6位密码后,按"确定"键,手持机进行密码验证。

第5步:进入单发发放界面如图3.1-17所示:

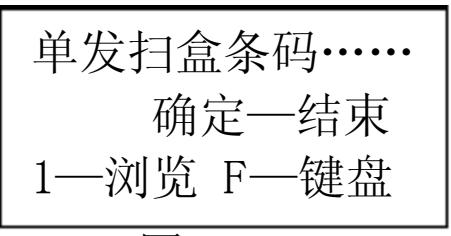

图 3.1-17

扫描单发所在雷管盒条码后,屏幕显示界面如图 3.1-18所示:

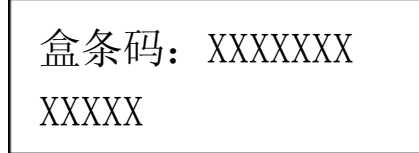

图 3.1-18

进入单发发放界面如图 3.1-19所示:

| 单发发放       |
|------------|
| 盒中总发数: 100 |
| 剩余发数: 100  |
| 输起始发号:     |
|            |

图 3.1-19

图 3.1-19中按"返回"键,返回图 3.1-17

图 3.1-19中输入要发放的雷管起始发号,按"确定"键后,如图 3.1-20所示:

| 单发发放       |
|------------|
| 盒中总发数: 100 |
| 剩余发数: 100  |
| 输起始发号: XX  |
| 输入发数:      |

图 3.1-20中输入需发放的雷管数量(注意:发放的雷管发号 必须连续),按"确定"键,如图 3.1-21所示:

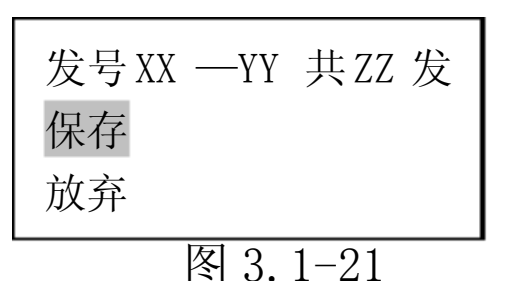

选择"保存",按"确定"键,保存发放的单发数据,返回 图 3.1-19

选择"放弃",按"确定"键,删除输入的起始发号和发数,返回图 3.1-19

【注意】

 1、装盒规则小于10,则输入雷管发号最后1位;若装盒规格 大于10,则需要输入雷管发号最后2位。输入的雷管发数 不可大于此盒剩余发数。

2、单发发放只能发放雷管。

第6步:在图3.1-17所示界面中,可继续扫描其它品种的雷管盒条码,进行单发发放。

第7步:在图 3.1-17按"确定"键,结束单发发放过程。屏 幕显示单发发放数据,如图 3.1-22所示:

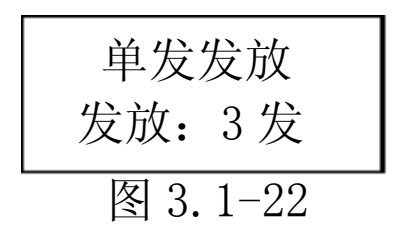

按"确定"键,手持机保存数据,结束本次单发发放,返回 图 3.1-5

图 3.1-5中按"返回"键,屏幕出现询问是否继续发放的界面, 如图 3.1-23所示:

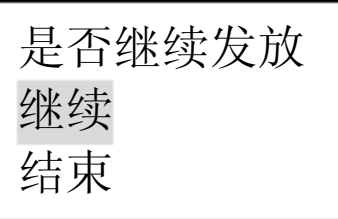

图 3.1-23

选择"继续",按"确定"键,继续执行发放功能。

选择"结束",按"确定"键,结束整个发放过程,返回图 3.1-1

3.2拆箱

拆箱是把已经入库的雷管箱拆开,记录箱内所有雷管的盒条 码,将箱的库存转换为与此箱相对应的盒的库存,以便进行发放 和出库等操作。

第1步:在图 3.1-1所示的界面中按 "2"键,进入拆箱功能,显示如图 3.2-1所示:

请插入库管员卡

图 3.2-1

插入库管员卡后按"确定"键,手持机显示卡类型、姓名和 15 位编号,如图 3.2-2所示:

> 库管员卡 姓名:库管员1 110106113100015

- 26 -

图 3.2-2

按"确定"键后,提示输入卡密码,如图 3.2-3所示:

输入卡 6 位密码:

图 3.2-3

在图 3.2-3界面中输入 6 位密码后,按"确定"键进入拆箱扫描界面,界面如图 3.2-4所示:

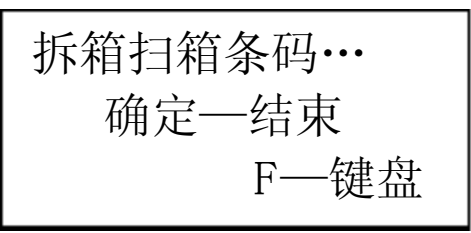

图 3.2-4

第 2 步: 按"扫描"键, 扫描所要进行拆箱的箱条码, 扫描 完成后, 屏幕提示扫描该箱中的第 1 盒条码, 界面如图 3.2-5所示:

#### 图 3.2-5

第3步: 扫描此箱中第1个雷管盒条码完成后,屏幕提示继续扫描此箱中的第2盒,依次类推,直到扫描完此箱中的所有盒条码,此时手持机提示"拆箱成功!请继续下一箱"如图3.2-6所示:

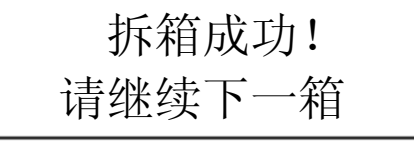

图 3.2-6

第4步:当所有要进行拆箱的物品都操作完毕后,按"确定"键,手持机保存拆箱的数据。保存成功后如图 3.2-7所示:

保存数据成功!

#### 图 3.2-7

数据保存完成后手持机界面返回图 3.1-1 至此拆箱操作结束。 【注意】

拆箱扫描的条码为雷管箱条码和雷管盒条码。

确保扫描的箱盒条码是对应的,不要将其他箱的盒条码 扫到这箱中来。

一定要先扫箱条码,再扫盒条码,必须要将这箱中的所 有盒条码全部扫完,再进行下一箱。

如果在拆箱过程中出现错误,需要放弃此箱的拆箱,按 "返回"键,可以终止此箱的拆箱。

拆箱完毕,箱条码从库存中去掉,相应地库存中增加拆 箱所扫描的盒条码。

3.3入库

入库是对进入库房的物品进行入库登记的操作。

入库操作的步骤: 插库管员卡 →插单位卡→ 入库采集条码 → 插单位卡 → 入库结束

第1步:如图 3.1-1所示的手持机主界面中,按 "3"键,屏 幕提示插入库管员卡,如图 3.3-1所示:

请插入库管员卡

#### 图 3.3-1

第 2 步: 按照提示, 插入库管员卡后按"确定"键。屏幕显示卡类型、人员姓名、卡编号 15 位, 如图 3.3-2所示:

- 28 -

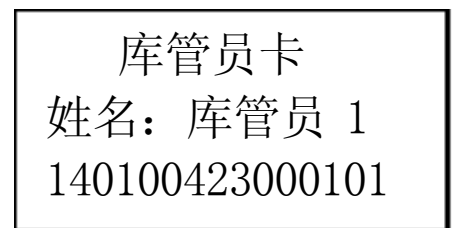

第 3 步:确认库管员卡信息无误后,按"确定"键,屏幕提示输入卡密码",如图 3.3-3所示:

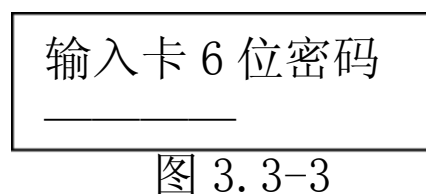

输入密码后,按"确定"键,进入入库界面,如图 3.3-4所示:

| $\lambda$            | 库 | 采 | 集 |
|----------------------|---|---|---|
| $\overline{\lambda}$ | 库 | 浏 | 览 |
| 入                    | 库 | 删 | 除 |
| 入                    | 库 | 结 | 束 |

图 3.3-4

3.3.1入库采集

第1步:图3.3-4的入库主界面中,选择"入库采集",按"确定"键,库管员需要将存有购买信息的单位卡插入手持机中,屏 幕如图3.3-5所示:

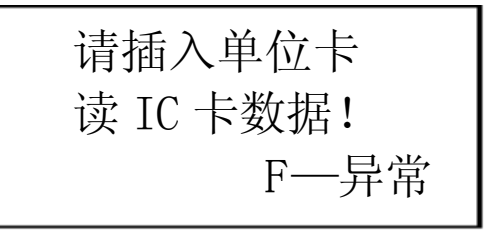

图 3.3-5

第2步: 插入存有购买信息的单位卡后, 按"确定"键, 输

- 29 -

入卡密码,再按"确定"键。手持机成功读取电子数据后,将显示"读电子数据成功",进入入库采集界面。

第3步:入库采集界面,如图3.3-6所示:

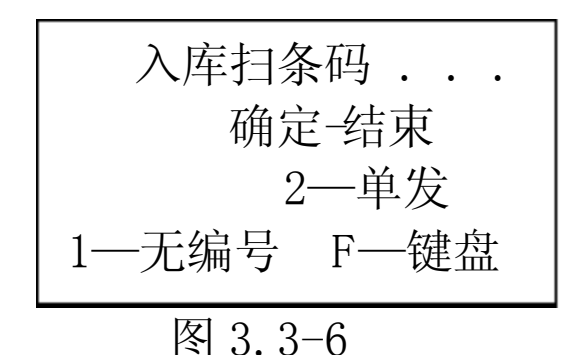

入库包括:

扫描条码入库;

批量扫描条码入库;

无编号物品入库;

手工输入条码入库;

单发入库。

一、扫描条码入库

在图 3.3-6中,按照提示扫描条码,每成功扫描一个条码(箱 条码或盒条码),屏幕显示扫到的条码如图 3.3-7或图 3.3-8所示, 扫描成功。

该界面显示1秒左右,屏幕回到如图3.3-6所示的界面,此时 可以继续扫描下一个条码:

| 箱条码: XXXXXX |   | 盒条码: XXXXXX |
|-------------|---|-------------|
| XXXXXXXXXX  |   | XXXXXXXXXX  |
|             | - |             |

图 3.3-7

图 3.3-8

二、批量扫描条码入库

在图 3.3-6中,按"2"键,进入批量扫描条码功能。 1、屏幕提示用户扫描第1个非雷管箱条码,如图 3.3-9所示:

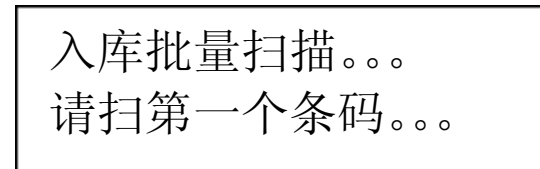

2、扫描第一条码完毕后,屏幕提示用户扫描第二个非雷管箱 条码,如图 3.3-10所示:

> 入库批量扫描。。。 请扫第二个条码。。。

> > 图 3.3-10

3、扫描第二个条码后,屏幕提示用户批量扫描条码的品种与 数量,如图 3.3-11所示:

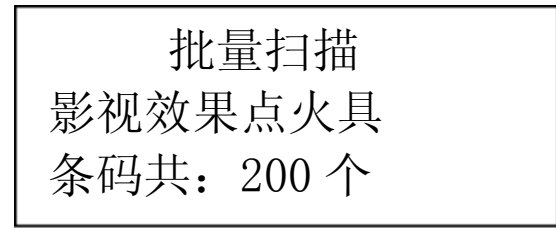

图 3.3-11

4、按"确定"键,保存批量扫描结果后,进行批量扫描过程。 三、单发入库

在图 3.3-6中, 按"3"键, 进入单发入库功能。

1、屏幕提示用户输入单发雷管对应的13位发号,如图3.3-12 所示:

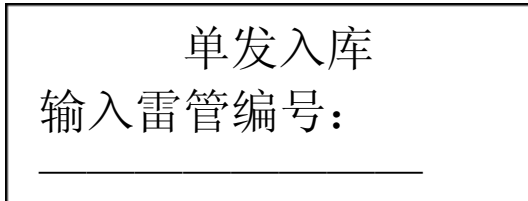

图 3.3-12

2、输入雷管编号后,继续单发的入库。如图 3.3-13所示:

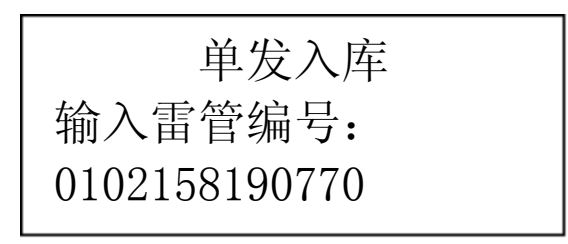

【注意】

输入的单发雷管编码,必须在电子数据中。 四、无编号入库

在图 3.3-6中, 按"1"键, 进入无编号入库功能。

1、屏幕提示输入无编号的物品代码,如图 3.3-14所示:

| 输入无编号 |  |
|-------|--|
| 代码:   |  |
|       |  |

图 3.3-14

2、输入物品代码后,继续此无编号的入库数量,如图 3.3-15 所示:

| 输入无编号     |  |
|-----------|--|
| 代码: 010   |  |
| 数量: 1.001 |  |

图 3.3-15

按"确定"键后,询问是否保存此无编号,如图 3.3-16所示:

无编号入库 物品代码: 010 数量: 1.001 1一保存 2一放弃

- 32 -

3、按"1"或"2"键,保存或放弃无编号数据后,继续无编 号入库过程。

【注意】

输入的无编号数量,可以带小数点,精确到克。

炸药数量单位为公斤, 雷管数量单位为发, 导火索数量 单位为米。

对同一物品代码,库存数量和输入数量总和不能超过 999999.999

第4步:全部物品条码扫描完毕后,在图3.3-6中按"确定"键,结束本次入库,手持机会询问是否结束入库如图 3.3-17所示:

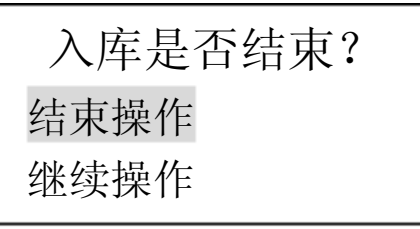

图 3.3-17

选择"结束操作",按"确定"键,屏幕会再次提示插入单位 卡,插入后按"确定"键,屏幕显示如图 3.3-18

| 入库比   | 较结果   |
|-------|-------|
| 平衡: X | 电子: Y |
| 实物: Z |       |
| 1—电子  | 2—实物  |

#### 图 3.3-18

平衡: 电子数据和实际扫描的数据相同。

电子:有卡中的电子数据,没有实际扫描的电子数据。

实物:有实际扫描的数据,没有相应的电子数据。

按"1"键,可以查看电子数据信息;

按"2"键,可以查看实物数据信息。

第5步:确认入库比较结果无误后,按"确定"键。手持机 再次询问是否结束本次入库操作。如图3.3-19

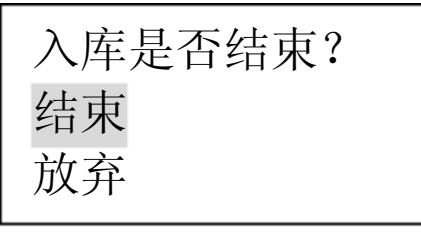

#### 图 3.3-19

当本次入库完毕后,选择"结束",按"确定"键,手持机保存入库数据;若有问题需要对本次入库物品进行其它操作可选择 "放弃",这些操作见3.3.2入库浏览和入库删除。

一般情况下,每次入库完毕后,都应选择"结束"。

【注意】

- 1、入库扫描条码类型: 雷管箱条码、雷管盒条码和非雷管箱 条码。
- 2、入库扫描炸药箱条码后,入库结束之后转化为无编号。对同一品种而言,库存无编号数量和输入的无编号数量总和 不能超过 999999.999。
- 3、入库扫描的非雷管箱条码只表示数量。
- 4、如果买回的是整箱物品,入库采集时就扫箱条码,如果买回的是整盒物品,入库采集时就扫盒条码。
- 5、如果手持机入库采集时已经读过单位卡中购买信息数据, 在数据采集过程中,手持机会同扫描的条码进行比对;如 果采集的条码和购买信息(电子数据)不符,屏幕提示:

| 电子数据中不存在 |
|----------|
| 放弃       |
| 保存       |

选择"放弃",按"确定"键,手持机放弃扫描的条码。选择"保存",按"确定"键,手持机保存扫描的条码。

3.3.2入库浏览

"入库浏览"是指在本次入库采集结束前,对本次已采集的物品条码、无编号物品信息等进行核对,核对无误后,做"入库结束"操作,保证本次入库内容正确。

在图 3.3-4入库主界面中,选择"入库浏览",按"确定"键。 手持机屏幕中将显示本次入库物品信息,如图 3.3-20所示:

| 选择淡 | 刘览类型 |
|-----|------|
| 1—条 | 码    |
| 2—无 | 编号   |
| 3—单 | 发    |

图 3.3-20

1-条码浏览

在图 3.3-20按"1"键,进入条码浏览功能,如图 3.3-21所示:

| 煤矿毫秒日 | 电雷管  |
|-------|------|
| 钢,威力  | 6    |
| 段别:3  |      |
| 箱:2 了 | 盒: 0 |

图 3.3-21

按"∧"、"∨"键,可以浏览入库采集所有物品情况。

按"确定"键,可以浏览物品条码具体内容,如图 3.3-22所示:

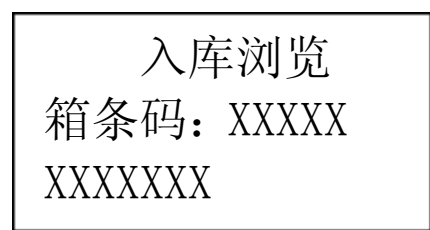

按"∧"、"∨"键,可以浏览入库采集所有物品情况。 按"确定"键,可以浏览物品条码具体内容。 按"返回"键,返回浏览界面图 3.3-20

2-无编号浏览

在图 3.3-20中, 按"2"键, 可以浏览入库采集的无编号物品的代码和数量, 如图 3.3-23 所示:

无编号浏览 代码: 010 数量: 1.001

图 3.3 -23

按"∧"、"∨"键,可以浏览每个无编号物品的代码和数量。 按"返回"键,返回浏览界面图 3.3-20

3一单发浏览

在图 3.3-20中, 按"3"键,可以浏览入库采集的单发信息, 如图 3.3-24 所示:

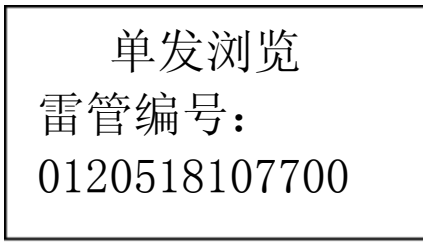

图 3.3 -24

按"∧"、"∨"键,可以浏览每个单发的编号。 按"返回"键,返回浏览界面图 3.3-20

3.3.3入库删除

"入库删除"是删除已采集但还没有做"入库结束"的入库物品信息。执行"入库结束"的操作后,这次入库的信息就不能删除了。

在图 3.3-3的入库界面中,选择"入库删除",按"确定"键。 此时手持机屏幕显示删除方式,如图 3.3-25所示:

> 是否全删数据? 1—选择删除 2—整体删除

图 3.3 -25

按"1"键,执行"选择删除"功能。 按"2"键,执行"整体删除"功能。 按"返回"键,将退出"入库删除"功能。

选择删除

在图 3.3-17界面中,按"1"键,进入"选择删除",可以对本次入库采集的条码、无编号和单发信息进行有选择的删除。如图 3.3-26所示:

| 选择删除类型 |  |
|--------|--|
| 1一条 码  |  |
| 2—无编号  |  |
| 3—单发   |  |

图 3.3-26

1一条码删除

按照图 3.3-26 按"1"键进入条码删除功能。如图 3.3-27

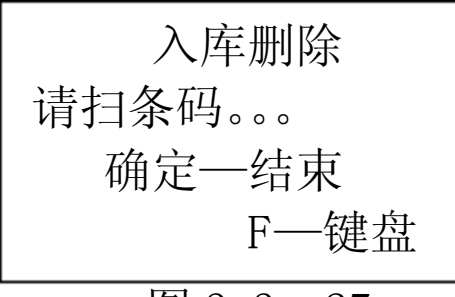

图 3.3 -27

提示屏幕提示,扫描要删除的条码,屏幕显示如图 3.3-28

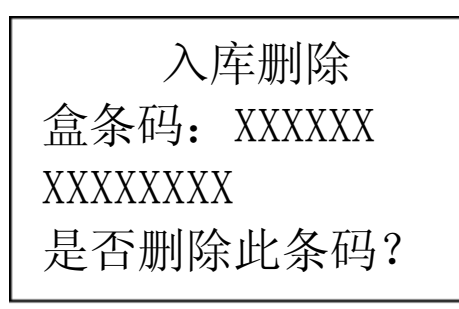

图 3.3 -28

按"确定"键,从入库数据中删除此条码,返回图 3.3-26 按"返回"键,放弃删除此条码,返回图 3.3-26

【注意】

扫描条码类型: 雷管箱条码、雷管盒条码和非雷管箱条码。 2—无编号删除

在如图 3.3-26所示界面中,按"2"键,可以进入无编号删除 功能,如图 3.3-29所示:

> 无编号删除 代码: 010 数量: 000005000 F—删除

按"∧"、"∨"键,可以浏览入库无编号内容。 按"F"键,删除当前无编号品种。 按"返回"键,退出删除界面,返回图 3.3-26

3—单发删除

在如图 3.3-26所示界面中,按"3"键,可以进入单发删除功能,如图 3.3-30所示:

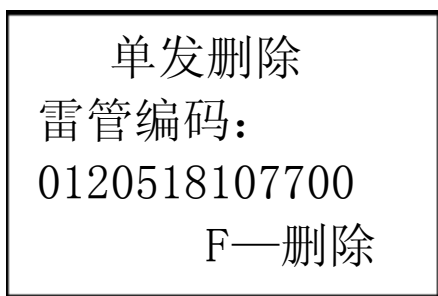

图 3.3-30

按"∧"、"∨"键,可以浏览入库单发内容。 按"F"键,删除当前单发。 按"返回"键,退出删除界面,返回图 3.3-26

整体删除

在图 3.3-25所示的界面中,按"2"键,进入"整体删除", 此时可以一次性删除本次入库采集的所有物品信息,包括条码信 息和无编号物品信息,如图 3.3-31 所示:

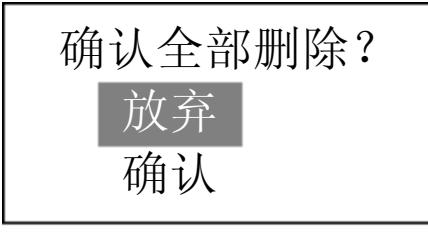

图 3.3-31

选择"确认",按"确定"键,删除本次采集的所有入库信

- 39 -

息。

选择"放弃",按"确定"键,不进行删除,并退出整体删除界面,返回图3.3-25

【注意】

建议用户谨慎使用此功能。

3.3.4入库结束

通过"入库结束"操作可以结束本次入库,并保存入库数据。 入库数据比对

如果手持机读过单位卡的电子数据,手持机中的电子数据与 采集的条码进行比对,如果采集的条码和电子数据中的不符,屏 幕如图 3.3-32(新示;

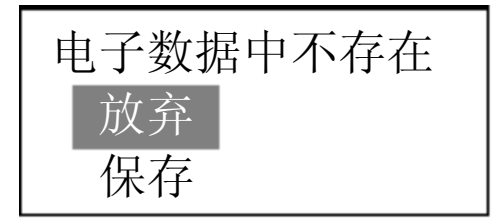

图 3.3 -32(a)

选择"放弃",按"确定"键,手持机放弃扫描的条码。 选择"保存",按"确定"键,手持机保存扫描的条码。

入库结束操作时,手持机会将采集的条码与电子数据中的条码比较,将结果显示如图3.3-10所示:

如果手持机没有读单位卡的电子数据,不会执行"入库数据 比对"。

入库结束

用户检查对比结果无误后,在图 3.3-4选择"入库结束"。按 "确定"键,屏幕如图 3.3-33所示:

- 40 -

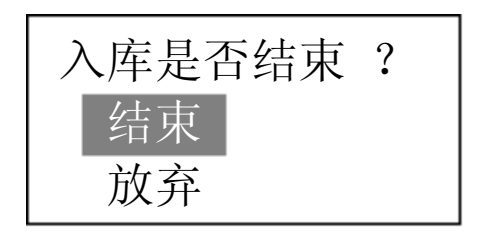

选择"结束",按"确定"键,结束本次入库。

选择"放弃",按"确定"键,不进行入库结束,可继续入库 操作。

【注意】:

- 每次入库完毕后必须做入库结束,否则进行其它操作时系 统会提示"请执行入库操作!"。
- 若入库采集时已读电子数据,入库结束时需要再次读单位 卡中数据。如果前后插入的单位卡不同,手持机会提示插 入同一张单位卡,如图 3.3 -34所示:

错误单位卡 请插正确单位卡

图 3.3 -34

3. 若入库操作过程中,如果误操作按"返回",询问是否中止入库操作,如图 3.3-3 新示:

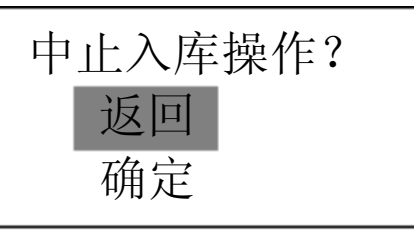

图 3.3 -35

选择"返回",按"确定"键,继续入库操作,返回图 3.3-4 选择"确定",按"确定"键,退出入库操作。

3.4退库

操作过程:

读库管员卡→选择退库方式(整盒、无编号和零散品)→读 爆破员卡→执行退库操作。

第1步:图 3.1-1所示手持机主界面中,按"4"键,进入退库功能,屏幕如图 3.4-1所示:

请插入库管员卡

图 3.4-1

第 2 步: 插入库管员卡后按"确定"键,屏幕显示插入的库 管员卡的基本信息,包括卡类型、姓名、卡编号,如图 3.4-2所示:

> 库管员卡 姓名:库管员1 140100423000101

> > 图 3.4-2

第 3 步:确认库管员卡信息无误后,按"确定"键,屏幕提示输入卡密码,如图 3.4-3所示:

输入卡6位密码

图 3.4-3

第 4 步: 输入密码后, 按"确定"键。手持机验证密码正确 后, 进入退库界面, 如图 3.4-4所示:

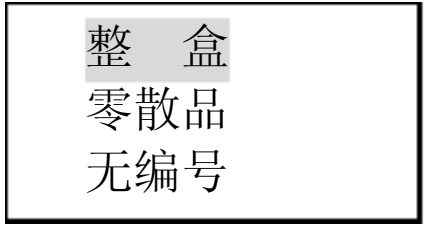

#### 图 3.4-4

3.4.1整盒退库

第1步:图 3.4-4所示的界面中选择"整盒",按"确定"键, 此时手持机出现如图 3.4-5所示的界面,提示用户插入爆破员卡。

请插入爆破员卡

图 3.4 -5

第 2 步: 插入爆破员卡后按"确定"键,屏幕显示插入的爆破员卡的基本信息,包括卡类型、人员姓名、卡编号。

第 3 步:确认爆破员卡信息无误后,按"确定"键,手持机 提示输入卡密码,如图 3.4-6所示:

输入卡6位密码

图 3.4 -6

第4步:输入卡6位密码后按"确定"键,手持机进行密码 验证。

第5步:屏幕显示整盒退库界面,如图3.4-7所示:

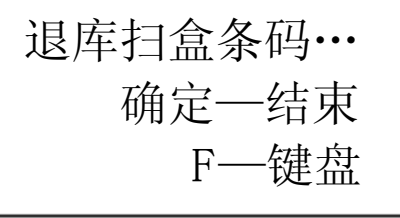

图 3.4-7

按照屏幕提示扫描退库物品的雷管盒条码,直至结束。 按"确定"键,结束整盒退库操作,返回图 3.4-4 按"F"键,手工输入盒条码。

【注意】:

1、整盒退库指雷管盒条码的退库。

- 43 -

2、退库盒条码增加到手持机条码库存中。

3.4.2零散品退库

第1步:图 3.4-4所示的界面中选择"零散品",按"确定" 键,此时手持机出现如图 3.4-8所示的界面,提示用户插入爆破员 卡。

请插入爆破员卡

图 3.4 -8

第 2 步: 插入爆破员卡后按"确定"键,屏幕显示插入的爆破员卡的基本信息,包括卡类型、人员姓名、卡编号。

第 3 步:确认爆破员卡信息无误后,按"确定"键,手持机 提示输入卡密码,如图 3.4-9所示:

输入卡 6 位密码

图 3.4 -9

第4步:输入卡6位密码后按"确定"键,手持机进行密码 验证。

第5步:屏幕显示零散品退库界面,如图3.4-10所示:

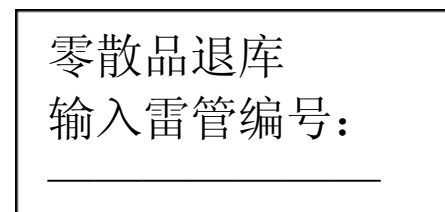

图 3.4-10

按照屏幕提示输入13位雷管编号。

第6步: 屏幕显示零散品退库的后2位编码界面, 如图3.4-11 所示:

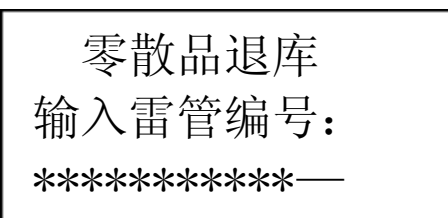

#### 图 3.4-11

输入雷管编码的后2位编号。

按"确定"键,返回图 3.4-11 继续零散品退库。 【注意】:

1、零散品指零散的单发雷管。

2、退库的零散品增加到手持机零散品库存中。

3.4.3无编号退库

在图 3.4-3所示的屏幕中选择"无编号",按"确定"键,插入 爆破员卡,确认爆破员卡信息无误后,输入卡密码,密码验证正 确后,手持机出现零散品退库界面,屏幕如图3.4-12所示:

| 无编号退库 |
|-------|
| 代码:   |
|       |
|       |

图 3.4-12

按照屏幕提示,输入物品代码后按"确定"键,屏幕如图 3.4-13 所示:

| 无编号退库   |
|---------|
| 代码: 010 |
| 数量:     |
|         |

图 3.4-13

输入数量后按"确定"键,继续输入下一无编号退库物品。 全部输入完毕。数量范围为1—999999.999 图 3.4-13中按"返回"键,退出无编号退库过程,并返回图 3.4-4

【注意】:

- 1、对同一物品代码来说,库存数量和输入的数量总和不能超过 999999.999
- 2、无编号退库支持小数点输入,精确到克。
- 3.5出库

"出库采集"是对需要出库的物品信息进行采集。 操作步骤:

选择出库方式 → 插库管员卡 → 出库采集→ 出库结束。

在图 3.1-1所示手持机主界面中,按 "5"键,进入出库采集 功能,屏幕如下所示:

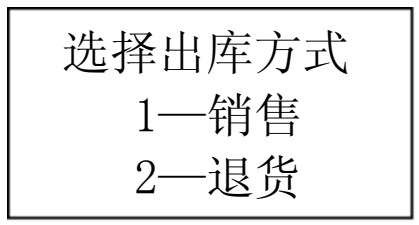

第1步:在上图中,选择出库方式,进入出库采集功能,屏 幕如图 3.5-1所示:

请插入库管员卡

图 3.5-1

第 2 步: 插入库管员卡后按"确定"键, 手持机显示卡基本 信息, 包括卡类型、姓名、卡编号如图 3.5-2所示:

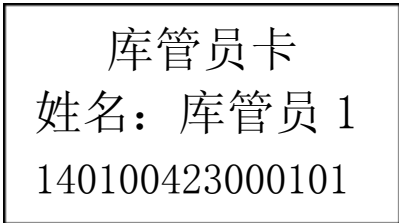

#### 图 3.5-2

第 3 步:确认库管员卡信息无误后,按"确定"键,手持机 提示输入卡密码,如图 3.5-3所示的提示:

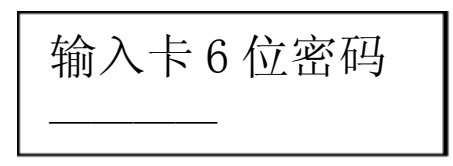

#### 图 3.5-3

第4步:输入卡6位密码,按"确定"键,手持机验证卡密码正确后,进入"出库"界面。如图3.5-4所示:

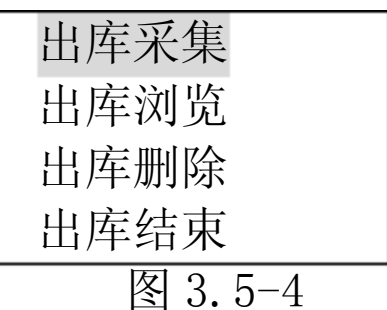

3.5.1出库采集

在图 3.5-4出库屏幕中,选择"出库采集",屏幕如图 3.5-5 所示:

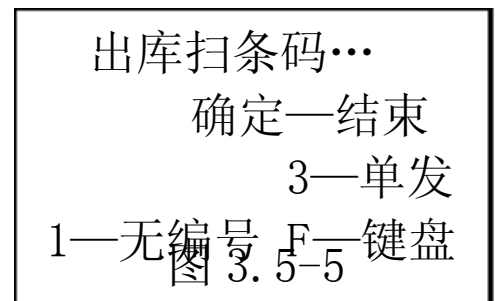

有两种形式的出库: ①条码出库; ②无编号出库; ③批量出库; ④单发出库。

操作:

1、扫描要出库的条码。

2、按"1"键,执行无编号出库。

3、按"2"键,执行批量条码出库;

以上内容仅为本文档的试下载部分,为可阅读页数的一半内容。如 要下载或阅读全文,请访问: <u>https://d.book118.com/86807014102</u> 6007004